# ىلإ ةدنتسملا مدختسملا ةقداصم نيوكت RADIUS و RADIUS

## تايوتحملا

## ةمدقملا

ل radius و TACACS ىلإ ةدنتسملا مدختسملا ةقداصم نيوكت ةيفيك دنتسملا اذه حضوي radius و TACACS مادختساب مكحتلا تادحوو vEdge

## ةيساسألا تابلطتملا

تابلطتملا

دنتسملا اذهل ةصاخ تابلطتم دجوت ال.

ةمدختسملا تانوكملا

يتلا مكحتلا تادجوو ISE. vEdge-cloud نم 2.6 رادصإلا مادختسإ متي ،ةيحاضيإلاا ضارغألل 19.2.1 رادصإلاا لغشت

ةصاخ ةيلمعم ةئيب يف ةدوجوملا ةزهجألاا نم دنتسملا اذه يف ةدراولا تامولعملا ءاشنإ مت. تناك اذإ .(يضارتفا) حوسمم نيوكتب دنتسملا اذه يف ةمدختسُملا ةزهجألا عيمج تأدب رمأ يأل لمتحملا ريثأتلل كمهف نم دكأتف ،ليغشتلا ديق كتكبش.

### نيوكتلا

جمانرب رفوي Viptela :ةتباثلا نيمدختسملا تاعومجمل ءامسأ ةثالث Viptela جمانرب رفوي مدختسم عضو متي .لقألاا ىلع ةدحاو ةعومجمل مدختسملا نييعت بجي .operatorو TACACS/RADIUS .ةيساسألاا ةعومجملا يف ايئاقلت يضارتفالاا

مكحتلا تادحوو vEdge ل ليوختلاو RADIUS ىلإ ةدنتسملا مدختسملا ةقداصم

يصن فلم ءاشنإب مق ،كلذب مايقلل .ISE ل Viptela radius سوماق ءاشنإب مق .1 ةوطخلا ىوتحملاب:

| #<br>#<br>#  | -*- text -*-<br>dictionary.v | iptela             |       |        |
|--------------|------------------------------|--------------------|-------|--------|
| #<br>#<br>#  | Version:                     | \$Id\$             |       |        |
| VE           | ENDOR                        | Viptela            | 41916 | 5      |
| BEGIN-VENDOR |                              | Viptela            |       |        |
| ATTRIBUTE    |                              | Viptela-Group-Name | 1     | string |

< ةسايسلا رصانع < ةسايسلا ىلإ لقتنا ،ضرغلا اذهل .ISE ىلإ سوماقلا ليمحت .2 ةوطخلا وه امك داريتسإ رقنا مث RADIUS يدروم < Radius ىلإ لقتنا ،سيماوقلا ةمئاق نم .سيماوقلا حضوم.

| dealer Identity Services Engine Home                                                                                                    | Conset Visibility Dependents | Policy + Administration       | + Mox Centers                                                                                                    |
|----------------------------------------------------------------------------------------------------|------------------------------|-------------------------------|----------------------------------------------------------------------------------------------------|
| Policy Sets Profiling Posture Client Provision                                                                                                    | ng Policy Elements           |                               |                                                                                                    |
| Octonaries + Conditions + Results                                                                                                    |                              |                               |                                                                                                    |
|                                                                                                    |                              |                               |                                                                                                    |
|                                                                                                    | REPAIRS Mandales             |                               |                                                                                                    |
| Olictionaries                                                                                                    | PORCEOD WEIGHTS              |                               |                                                                                                    |
| A                                                                                                    | Anna shares Marries Street   | and (Barress                  |                                                                                                    |
| 0+E+ @.                                                                                                    | A res days where the second  | An ordered                    | Reserve and the second second s |
| <ul> <li>Cont</li> </ul>                                                                                                    |                              | <ul> <li>Verior ID</li> </ul> | Decoption                                                                                                    |
| <ul> <li>ConstAccess</li> </ul>                                                                                                    |                              | 150.79                        | Industry to Vendor Arceptor                                                                                                    |
| <ul> <li>Liberality fillepping</li> </ul>                                                                                                    |                              | 900                           | Dictorary for Window Acade Lucent                                                                                                    |
| • 🔄 IdentityGroup                                                                                                    |                              | 14623                         | Country to versus Acade                                                                                                    |
| • El HanaCA                                                                                                    |                              | 1500                          | Dictorary for Vendor Bracade                                                                                                    |
| Improvementation                                                                                                    |                              | 7                             | Determy to Ventor Date                                                                                                    |
| • 10 10 10 10 10 10 10 10 10 10 10 10 10                                                                                                    |                              | 5/63                          | Dictionary for Vendor Caco-BEOM                                                                                                    |
| • (C) #                                                                                                    |                              | 3076                          | Distances to Media Calor PR0000                                                                                                    |
| • 🖾 (ud#                                                                                                    |                              | 2008                          | Decemary for vendor Hot.                                                                                                    |
| <ul> <li>Image and a second second secon</li></ul> |                              | 11                            | Distorary to Vendor HP                                                                                                    |
| <ul> <li>III NON_LOG</li> </ul>                                                                                                    |                              | 200                           | Decemary to vendor Junper                                                                                                    |
| • 🖾 MSE                                                                                                    | U Monet                      | 311                           | Distorary for Vendor Microsoft                                                                                                    |
| • 🖾 MUD                                                                                                    | Motorela dymbol              | 368                           | Exclorary for Vendor Motorola Symbol                                                                                                    |
| <ul> <li>El Muterieda</li> </ul>                                                                                                    |                              | 12033                         | Dictorary for Vendor Rucius                                                                                                    |
| <ul> <li>Intricon</li> </ul>                                                                                                    |                              | 14022                         | Dictionary for Vendor W25Pr                                                                                                    |
| Contraction Procession                                                                                                    |                              |                               |                                                                                                    |
| Internet Longton                                                                                                    |                              |                               |                                                                                                    |
| <ul> <li>Industrial communes</li> </ul>                                                                                                    |                              |                               |                                                                                                    |
| Circurations Realist                                                                                                    |                              |                               |                                                                                                    |
| • DesiveD                                                                                                    |                              |                               |                                                                                                    |
| <ul> <li>El Postare</li> </ul>                                                                                                    |                              |                               |                                                                                                    |
| <ul> <li>EI PROFILIR</li> </ul>                                                                                                    |                              |                               |                                                                                                    |
| * Radut                                                                                                    |                              |                               |                                                                                                    |
| - 11 CT                                                                                                    |                              |                               |                                                                                                    |
| <ul> <li>IADUS Hendors</li> </ul>                                                                                                    |                              |                               |                                                                                                    |
| · · · · · · · · · · · · · · · · · · ·                                                                                                    |                              |                               |                                                                                                    |
| - <u></u>                                                                                                    |                              |                               |                                                                                                    |
| 1 (1) TACACE                                                                                                    |                              |                               |                                                                                                    |
| • (1) TO MAG                                                                                                    |                              |                               |                                                                                                    |
| <ul> <li>Eii Treat</li> </ul>                                                                                                    |                              |                               |                                                                                                    |
|                                                                                                    |                              |                               |                                                                                                    |

.1 ةوطخلا يف ەتأشنأ يذلا فلملا ليمحتب مق

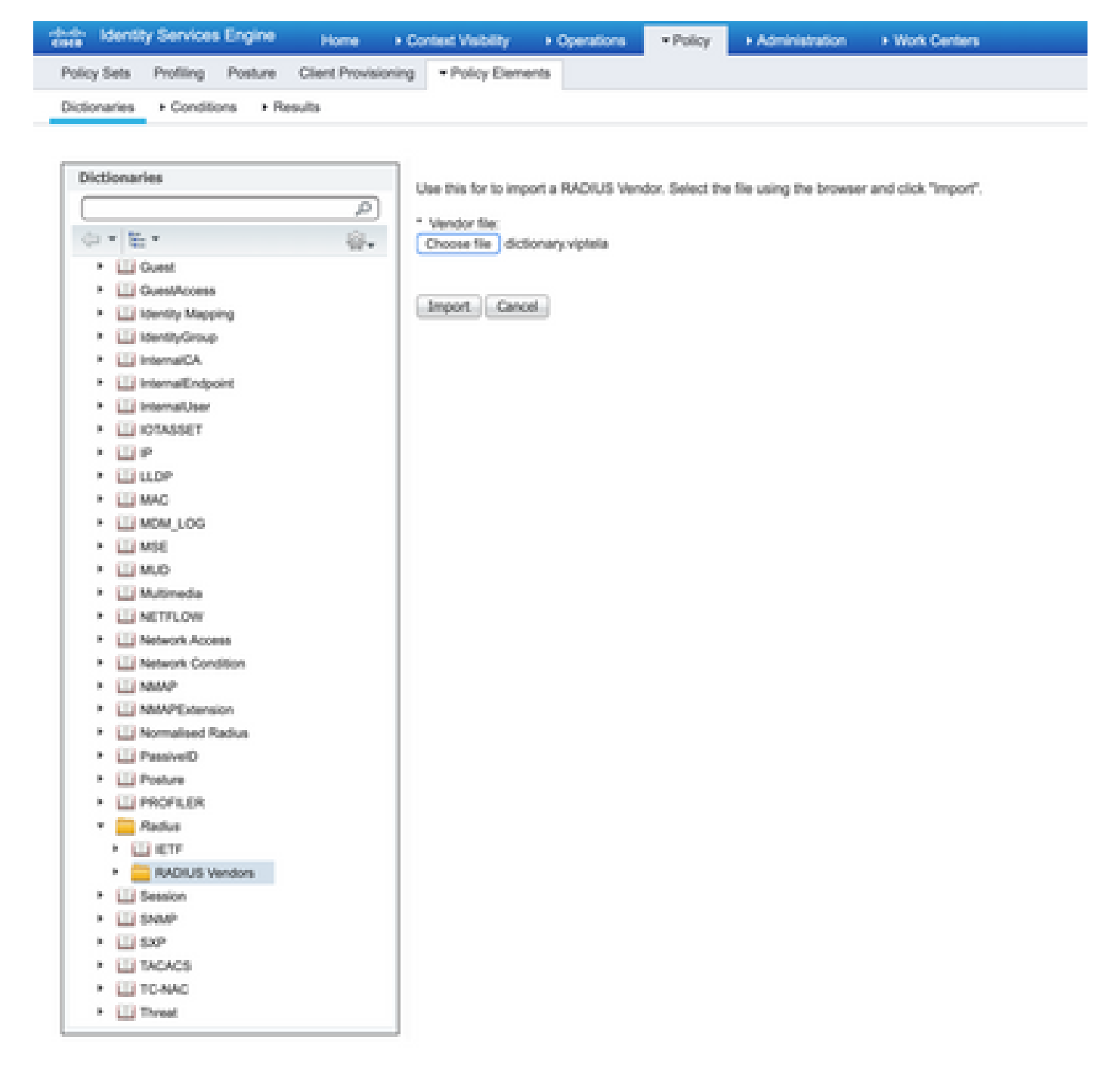

ليوخت فيرعت فلم ءاشنإ .3 ةوطخلا هذه يف .ليوخت فيرعت فلم ءاشنإ .3 ةوطخلا لقتنا ،اذهل .هيلع قدصم مدختسمل NetAdmin زايتما ىوتسم نييعتب ،لاثملا ليبس ىلع نيتمدقتم نيتيصاخ ددحو ليوختلا صيصخت تافلم < ةسايسلا رصانع < ةسايس ىلإ .ةروصلا يف حضوم وه امك

| dentity Services Engine          | Home + Context Visibility + Operations Policy + Administration + Work Centers |
|----------------------------------|-------------------------------------------------------------------------------|
| Policy Bets Profiling Posture C  | Sant Provisioning - Policy Demons                                             |
| Dictionaries + Conditions + Rasu | la l                                                                          |
| 0                                |                                                                               |
| + Authentication                 | Authorization Profiles > vtdge-netadmin                                       |
|                                  | Authonization Profile                                                         |
| Authorization                    | * Name vidge-retadmin                                                         |
| Authorization Profiles           | Description                                                                   |
| Downloadable ACLs                | "Access_Accept +                                                              |
| + Profiling                      | Network Device Profile (B) Claco + (III                                       |
| a Baatan                         |                                                                               |
| 1 Posses                         | Service Template                                                              |
| + Client Provisioning            | Track Movement 🖂 🕄                                                            |
|                                  | Passive Identity Tracking                                                     |
|                                  |                                                                               |
|                                  |                                                                               |
|                                  | Common Tasks                                                                  |
|                                  |                                                                               |
|                                  |                                                                               |
|                                  | Advanced Attributes Settings                                                  |
|                                  | Radus:Service-Type 🙃 = NAS Prompt 🙃                                           |
|                                  | Vestela Vestela Group Rame 🗿 = Instadmon 🎯 — +                                |
|                                  |                                                                               |
|                                  |                                                                               |
|                                  |                                                                               |
|                                  | * ALCHINGTS LIVERS                                                            |
|                                  | Service-Type = 7                                                              |
|                                  | vętos-uroup-name = netaomił                                                   |
|                                  | Soon Reset                                                                    |

ضارغأل .كب صاخلا يلعفلا دادعإلل اقفو فلتخم لكشب جەنلا ةعومجم ودبت دق .4 ةوطخلا لوصولا ىمسي يذلا ةسايسلا لاخدا ءاشنا متي ،ةلاقملا ەذە يف يحيضوتلا ضرعلا ةروصلا يف حضوم وە امك يفرطلا.

| 222.5       | dentity Se | rvices Engine   | Mone          | · Context Websity    | + Operations | - Policy  | * Administration  | • Web Centers |                                                                                                    | 1      |         |        |
|-------------|------------|-----------------|---------------|----------------------|--------------|-----------|-------------------|---------------|----------------------------------------------------------------------------------------------------|--------|---------|--------|
| Palay       | Sets Pa    | fling Postare   | Chart Provisi | oning - + Palay Elem | eria         |           |                   |               |                                                                                                    |        |         |        |
|             |            |                 |               |                      |              |           |                   |               |                                                                                                    | _      |         |        |
| Policy      | Sets       |                 |               |                      |              |           |                   |               | Reset Policyset Hitcourt                                                                                                    | 6) ( ) |         | Save . |
| $(\bullet)$ | Status     | Policy Set No.  |               | Description          |              | Condition |                   |               | Allowed Protocols / Server Sequence                                                                                                    | 1626   | Actions | View   |
| Dearch      |            |                 |               |                      |              |           |                   |               |                                                                                                    |        |         |        |
|             | - 05       |                 |               |                      |              |           |                   |               | And the second second s |        |         |        |
|             |            | Internal Access |               |                      |              | 100 104   | ous neo met 1ga B | ACAUS VALUE   | Cardon services and a 1                                                                                                    |        | Q       |        |

.ةروصلا يف حضوم وه امك ةيلاتلا ةشاشلا رەظتو < رقنا

| 22 10              | entity Serv | ices Engine        | Harte        | · Control (Malify) | • Operations                     | · Policy | • Administration    | + Work Centers |     |                 | 4                  |          | 0 0     |
|--------------------|-------------|--------------------|--------------|--------------------|----------------------------------|----------|---------------------|----------------|-----|-----------------|--------------------|----------|---------|
| Patry Se           | n Post      | ing Posture 0      | Sent Provide | ring + Policy Elem | with the                         |          |                     |                |     |                 |                    |          |         |
| Policy 2           | lets + 1    | ferminal Acce      | 155          |                    |                                  |          |                     |                |     | Reset Policyset | Hitosunta          | lanet    | Ser.    |
|                    | Status      | Policy Set Name    |              | Description        |                                  | Conditio | 08                  |                |     | Allowed Pr      | stocols / Genver S | leguence | His     |
| (Insech            |             |                    |              |                    |                                  |          |                     |                |     |                 |                    |          |         |
|                    | ٥           | Territal Access    |              |                    |                                  |          | ladua NAS-Port-Type | DDDALS Visual  |     | Default No      | broft Access       | •• +     | 1       |
| 3 Auto             | entication  | Policy (1)         |              |                    |                                  |          |                     |                |     |                 |                    |          |         |
| 2.6.0              | rigation i  | tolicy - Local Exc | aptore       |                    |                                  |          |                     |                |     |                 |                    |          |         |
| 3.600              | visation 8  | veloy - Chobal Ex  | ceptions     |                    |                                  |          |                     |                |     |                 |                    |          |         |
| w. <sub>Auto</sub> | visation I  | tality (2)         |              |                    |                                  |          |                     |                |     |                 |                    |          |         |
|                    |             |                    |              |                    |                                  |          | Results             |                |     |                 |                    |          |         |
| •                  | Status      | Rule Name          |              | Conditions         |                                  |          | Profiles            |                | Sec | surty Groups    |                    | 101      | Actions |
| Geard              |             |                    |              |                    |                                  |          |                     |                |     |                 |                    |          |         |
| 1                  | 0           | vEdge-netadinin    |              | · ibeli            | Viroup Name Bill<br>Klado Jadmin | ALS User | intering (1458      | pe netadinia.  | + 0 | alact from Ind  | - +                |          | 0       |
|                    | ۲           | Owtext             |              |                    |                                  |          | 1 Our               | Access         | + 0 | dect from that  | - +                |          | 0       |
|                    |             |                    |              |                    |                                  |          |                     |                |     |                 |                    |          |         |
|                    |             |                    |              |                    |                                  |          |                     |                |     |                 |                    |          |         |
|                    |             |                    |              |                    |                                  |          |                     |                |     |                 |                    |          | D-STATE |

فلم نيعيو lab\_admin نيمدختسملا ةعومجم فيرعت فلم ىلإ ادانتسا جەنلا اذە قباطتي 3. ةوطخلا يف ەؤاشنإ مت ليوخت فيرعت

.ةروصلا يف حضوم وه امك (vEdge مكحت ةدحو وأ هجوم) NAS فيرعتب مق .5 ةوطخلا

| dentity Services Engine        | Home  Context Visibility  Operations  Policy  Administration  Work Centers                                                   | Q          |
|--------------------------------|----------------------------------------------------------------------------------------------------|------------|
| System     Identity Management | Network Resources     Device Portal Management pxGrid Services     Feed Service     Threat Centric NAC                       |            |
| Network Devices Network Device | Groups Network Device Profiles External RADIUS Servers RADIUS Server Sequences NAC Managers External MDM + Location Services |            |
| G                              |                                                                                                    |            |
| Network Devices                | Network Devices                                                                                                    |            |
| Default Device                 | * Name VEdge-01                                                                                                    |            |
| Device Security Settings       | Description                                                                                                    |            |
|                                |                                                                                                    |            |
|                                | IP Address + IP : 10.48.87.232 / 32                                                                                          | -<br>-<br> |
|                                |                                                                                                    |            |
|                                |                                                                                                    |            |
|                                | * Device Profile dia Cisco 💌 🕀                                                                                               |            |
|                                | Madal Nama                                                                                                    |            |
|                                | Software Version                                                                                                    |            |
|                                |                                                                                                    |            |
|                                | * Network Device Group                                                                                                    |            |
|                                |                                                                                                    |            |
|                                | IDEEC                                                                                                    |            |
|                                | No Set To Derault                                                                                                    |            |
|                                | Device Type All Device Types Set To Default                                                                                  |            |
|                                |                                                                                                    |            |
|                                | ✓ RADIUS Authentication Settings                                                                                             |            |
|                                | RADIUS UDP Settings                                                                                                    |            |
|                                | Protocol RADIUS                                                                                                    |            |
|                                | * Shared Secret Show                                                                                                    |            |
|                                | Use Second Shared Secret 🔲 🕧                                                                                                 |            |
|                                | Show                                                                                                    |            |
|                                | CoA Port 1700 Set To Default                                                                                                 |            |
|                                | RADIUS DTLS Settings (1)                                                                                                    |            |
|                                | DTLS Required [] (i)                                                                                                    |            |
|                                | Shared Secret radius/dtis                                                                                                    |            |
|                                | CoA Port 2083 Set To Default                                                                                                 |            |
|                                | Issuer CA of ISE Certificates for CoA Select if required (optional)                                                          |            |
|                                | DNS Name                                                                                                    |            |
|                                |                                                                                                    |            |
|                                | General Settings                                                                                                    |            |
|                                | Enable KeyWrap 🗌 👔                                                                                                    |            |
|                                | * Key Encryption Key Show                                                                                                    |            |
|                                | * Message Authenticator Code Key Show                                                                                        |            |
|                                | Key Input Format                                                                                                    |            |
|                                |                                                                                                    |            |

.مكحتلا ةدحو/vEdge نيوكت .6 ةوطخلا

```
system
aaa
auth-order radius local
radius
server 10.48.87.210
vpn 512
key cisco
exit
!
```

تعومجم نييعت نم دكأتو vEdge ىلإ لوخدلا ليجستب مق .ققحتلا 7 ةوطخلا NetAdmin معومجم نييعت نم دكأتو vEdge يلإ لوخدل

vEdgeCloud1# show users

| SESSION | USER     | CONTEXT | FROM         | PROTO | AUTH<br>GROUP | LOGIN TIME                |
|---------|----------|---------|--------------|-------|---------------|---------------------------|
| 33472   | ekhabaro | cli     | 10.149.4.155 | ssh   | netadmin      | 2020-03-09T18:39:40+00:00 |

تادحوو vEdge ل TACACS ىلع نيمئاقلا ضيوفتلاو مدختسملا ةقداصم مكحتلا

فيرعت فلم ءاشنإ .1 ةوطخلا منييعت متي ،ةوطخلا مذه يف .TACACS فيرعت فلم ءاشنإ .1 ةوطخلا متقداصم تمت مدختسمل NetAdmin زايتما ىوتسم ،لاثملا ليبس ىلع ،مؤاشنإ مت يذلا.

• ك ةمسلا ةفاضإل ةصصخملا ةمسلا مسق نم يمازل اددح:

| عونلا  | مسالا                      | ةميقلا   |
|--------|----------------------------|----------|
| يمازلإ | Viptela ويديفلا ةعومجم مسا | Netadmin |

| thereity Services Engine ,          | tone + Context Validity + Operators    | · · Poley · Administration 🗖         | net Carlors                                                                                                    |              |
|-------------------------------------|----------------------------------------|--------------------------------------|----------------------------------------------------------------------------------------------------|--------------|
| 1 Network Access 1 Guest Access 1   | Trustlee + 8100 + Profer + Postar      | Ceutos Administration      PassinelO |                                                                                                    |              |
| Overview + Identifies User Identity | Groups Ext. Id Sources + Network Resou | ross Policy Dements Device Admin P   | folicy Sets Reports Settings                                                                                                    |              |
| 0                                   | Table 1 Bullet & States                |                                      |                                                                                                    |              |
| + Conditiona                        | TACACE Profile                         |                                      |                                                                                                    |              |
| Network Conditions                  | Name                                   | vEspe_retebris                       |                                                                                                    |              |
| • Results                           |                                        |                                      |                                                                                                    |              |
| Alowed Protocols                    | Description                            |                                      |                                                                                                    |              |
| SACACE Command Sets                 |                                        |                                      |                                                                                                    |              |
| TAGACS Profiles                     | Task Atribute View Pizer*              | View                                 |                                                                                                    |              |
|                                     | Common Tasks                           |                                      |                                                                                                    |              |
|                                     | Common Task Type Shell 1               |                                      |                                                                                                    |              |
|                                     |                                        |                                      |                                                                                                    |              |
|                                     | <ul> <li>Default Privilege</li> </ul>  | 0                                    | (Select # to 18)                                                                                                    |              |
|                                     | Maximum Privilege                      | 0                                    | (Select# to 10)                                                                                                    |              |
|                                     | C Access Control Unit                  | 0                                    |                                                                                                    |              |
|                                     | Auto Command                           | 0                                    |                                                                                                    |              |
|                                     | No Escape                              | 0                                    | (Select lines or falses)                                                                                                    |              |
|                                     | Trend                                  |                                      | Microsoften (fr. 1990)                                                                                                    |              |
|                                     | C. Ma Terra                            | •                                    | And and a second second s |              |
|                                     |                                        | v                                    | analysis (c. mane)                                                                                                    |              |
|                                     | Custom Attributes                      |                                      |                                                                                                    |              |
|                                     |                                        |                                      |                                                                                                    |              |
|                                     |                                        |                                      |                                                                                                    |              |
|                                     | ♦ AM BTHIR CON                         |                                      |                                                                                                    | o -          |
|                                     | C Type Name                            | Value                                |                                                                                                    |              |
|                                     | Mandatory 8 Visitelia                  | - Group-Name Instadmin               | 0                                                                                                    | ~*           |
|                                     |                                        |                                      |                                                                                                    |              |
|                                     |                                        |                                      |                                                                                                    |              |
|                                     |                                        |                                      |                                                                                                    | angel Save   |
|                                     |                                        |                                      |                                                                                                    | Central Seve |

.SD-WAN ل ةزهجأ ةعومجم ءاشنإ .2 ةوطخلا

| Carden Marriely Services Engine Hunter + Carden Velocity + Operator                                                                                                    | a + Policy Addression + West Carden                          | 5 <b>0</b> 0           |
|----------------------------------------------------------------------------------------------------|--------------------------------------------------------------|------------------------|
| + System + Mersey Management + Nation Resources + Deute Ports Hanag                                                                                                    | ament pricest Bension + Feet Bension + Tread Centre NAC      |                        |
| Nation Device Nation Device Device Profiles External Profiles                                                                                                    | OUS Servers RIGUS Server Separates NAC Managers External MOM | * Location Services    |
| Natarork Dervice Groups                                                                                                    |                                                              |                        |
| Al Groups Choice group -                                                                                                    |                                                              |                        |
|                                                                                                    |                                                              |                        |
| Children & Add Darison (2 Eds. 2 Test 9 December 10                                                                                                    | mon kinest kloset Blackes / beacht /                         | Column 10 0 -          |
| O Name                                                                                                    | Description                                                  | No. of Network Devices |
| In the device by the second second s<br>second second second second second second second second second second second second second second second second second second second second second second second second second second second second second second second second second sec | All Device Types                                             | -                      |
| O 80-899                                                                                                    |                                                              | 1                      |
| <ul> <li>Al Goaten</li> </ul>                                                                                                    | All Locations                                                |                        |
| the PERCONNER                                                                                                    | In this a RADIUS over IPSSC Device                           | +                      |

#### Add Group

| Name *         | SD-WAN           |      |
|----------------|------------------|------|
|                |                  |      |
| Description    |                  |      |
|                |                  |      |
| Parent Group * | All Device Types | ××   |
|                |                  |      |
|                | Cancel           | Save |

#### الالالات المراجع المراحية المراحية التاني المراحية الترامي المراحية SD-WAN: المراجع المراحية المراجع المراجع ا

| Network Devices Ltd > vfdge-01                                    |   |
|-------------------------------------------------------------------|---|
| Network Devices                                                   |   |
| * Name v6dge-01                                                   |   |
| Cesoription                                                       |   |
|                                                                   |   |
| (PA09ess + *P: 10.46.87.232 / 32                                  | ÷ |
|                                                                   |   |
|                                                                   |   |
| * Device Profile 🔛 Cace = 💮                                       |   |
| Blocket Manual                                                    |   |
|                                                                   |   |
| Sources Andrew                                                    |   |
| * Network Device Group                                            |   |
|                                                                   |   |
| Location At Locations O                                           |   |
| IPSEC No O Set To Default                                         |   |
| Device Type SD-WAN O Set To Default                               |   |
|                                                                   |   |
| BADUS Automication Settings                                       |   |
| - TACACS Authentication Settings                                  |   |
|                                                                   |   |
| Shawd Secret                                                      |   |
| Enable Single Connect Mode                                        |   |
| Expany Gaos Device                                                |   |
| <ul> <li>Munico unat compliance single connect support</li> </ul> |   |
| shall belings                                                     |   |
| · · · · · · · · · · · · · · · · · · ·                             |   |
|                                                                   |   |
| Save Reset                                                        |   |

ةزەجألاا ةرادإ جەن ديدحت .4 ةوطخلا.

Х

ضرعلا ضارغأل .كب صاخلا يلعفلا دادعإلل اقفو فلتخم لكشب جەنلا ةعومجم ودبت دق ةسايسلا ءاشنإ متي ،دنتسملا اذه يف يحيضوتلا.

| 승규는 Identity Services Engine Pares          | + Contest Hallelly + Operations | + Palay + Administration + High Cardina             |                    |                   | 5 O        | 0 0   |
|---------------------------------------------|---------------------------------|-----------------------------------------------------|--------------------|-------------------|------------|-------|
| + Network Access + Ouest Access + Trust     | ec + 8100 + Poller + Poller     | • Dense Administration + PassiveD                   |                    |                   |            |       |
| + Overview + Identities User-Identity Ontop | Get to Discose + Network Resour | on + Pelay Denerts Devisivation Pelay bes Reports B | letings            |                   |            |       |
| Policy Sets                                 |                                 |                                                     | (Real              | Poloyad Ricourta  | (Rear      | tee . |
| Status Policy Set Name                      | Description                     | Conditions                                          | Altowed Protocole  | I Server Sequence | Its Action | Ver   |
| Search                                      |                                 |                                                     |                    |                   |            |       |
| × © vite                                    |                                 | Q DEVICE Device Type DBIALS At Device TypesHD-1009  | Default Device Adv |                   | 0          | ×     |
| O Deter                                     | Taraca Default policy set       |                                                     | Default Device Adr | o ++ #            | • •        | •     |
|                                             |                                 |                                                     |                    |                   | Beset      | (Inn) |

عم جەنلا اذە قباطتي .ةروصلا ەذە يف حضوم وە امك ةيلاتلا ةشاشلا رەظتو < قوف رقنا 1. ةوطخلا يف ەۋاشنا متي يذلا Shell فيرعت فلم نيعيو SD-WAN ىمسملا زاەجلا عون

| the shorts be     | nices Engine Huma            | + Context Participy - Operation | n shing shireshine                       | Work Centers                |                    | · · ·                  |         |
|-------------------|------------------------------|---------------------------------|------------------------------------------|-----------------------------|--------------------|------------------------|---------|
| A Referent Assess | A Guest Access A Trustler    | + BYOD + Poller + Poll          | -Once-Adversion Adverse                  | 0                           |                    |                        |         |
| N Overview III 10 | orities Vier Initial Storage | Ecclosures + Network/Res        | was +Prigibres Deserves                  | nayba hera beng             |                    |                        |         |
| Policy Sets +     | vEdges                       |                                 |                                          |                             | Resat Policyset IN | and Area               | Seve.   |
| Status.           | Policy Set Name              | Description                     | Conditions                               |                             | Allowed Proto      | ools / Berver Seguence | · 140   |
| banh              |                              |                                 |                                          |                             |                    |                        |         |
| ۹                 | vilities                     |                                 | Q DEVELOPMENT (pre 1920)                 | A At Device "(genetic) 1995 | Default Device     | Apro                   |         |
| 3 Automation      | n Pulicy (1)                 |                                 |                                          |                             |                    |                        |         |
| > Autorization    | Policy - Local Exceptions    |                                 |                                          |                             |                    |                        |         |
| > Authorization   | Policy - Global Exceptions   |                                 |                                          |                             |                    |                        |         |
| * Authorization   | Palky (2)                    |                                 |                                          |                             |                    |                        |         |
|                   |                              |                                 |                                          | Family                      |                    |                        |         |
| · Status          | Rule Name                    | Conditions                      |                                          | Command Bats                | Shall Profiles     | 104                    | Actions |
| burth             |                              |                                 |                                          | _                           |                    |                        |         |
| ٥                 | vilage notation              | a terriyönu fans                | BBDALB Clair Harring Groups (all judges) |                             | · days, restance   |                        | 0       |
| ٥                 | Default                      |                                 |                                          | (e)eq40(seconds)            | Oury Ni Shat Profe |                        | 0       |
|                   |                              |                                 |                                          |                             |                    |                        |         |

Read Lines

#### :vEdge نيوكت .5 ةوطخلا

```
system
aaa
auth-order tacacs local
!
tacacs
server 10.48.87.210
vpn 512
key cisco
exit
!
```

ةوطخلاا موجم نييعت نم دكأتو vEdge جمانرب ىلإ لوخدلا ليجستب مق قوقحتلا. ديعبلا مدختسملل NetAdmin

vEdgeCloud1# show users

| SESSION | USER     | CONTEXT | FROM         | PROTO | AUTH<br>GROUP | LOGIN TIME                |
|---------|----------|---------|--------------|-------|---------------|---------------------------|
| 33472   | ekhabaro | cli     | 10.149.4.155 | ssh   | netadmin      | 2020-03-09T18:39:40+00:00 |

## ةلص تاذ تامولعم

- مزوجاً قرادإل يفيرعتال رشنال ليلد Cisco ISE: <u>https://community.cisco.com/t5/security-documents/cisco-ise-device-administration-prescriptive-deployment-guide/ta-p/3738365#toc-hld-298630973</u>
- تق داصمل ال مدخت سمل ال وصو نيوكت: <u>https://sdwan-</u> <u>docs.cisco.com/Product\_Documentation/Software\_Features/Release\_18.4/02System\_and\_Interface</u>

ةمجرتاا مذه لوح

تمجرت Cisco تايان تايانق تال نم قعومجم مادختساب دنتسمل اذه Cisco تمجرت ملاعل العامي عيمج يف نيم دختسمل لمعد يوتحم ميدقت لقيرشبل و امك ققيقد نوكت نل قيل قمجرت لضفاً نأ قظعالم يجرُي .قصاخل امهتغلب Cisco ياخت .فرتحم مجرتم اممدقي يتل القيفارت عال قمجرت اعم ل احل اوه يل إ أم اد عوجرل اب يصوُتو تامجرت الاذة ققد نع اهتي لوئسم Systems الما يا إ أم الا عنه يل الان الانتيام الال الانتيال الانت الما